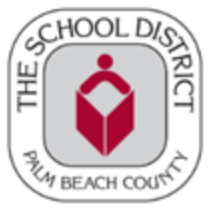

#### POU ELIJIB POU HCTB YO DWE BAY ELÈV YO YON ITINERÈ OTOBIS REGILYE OSWA ESE

HCTB pral disponib sèlman pou seleksyone lekòl nan Otòn sa a, yo pral ajoute lekòl adisyonèl nan ane lekòl la pandan y ap fin devlope aplikasyon an konplètman.

Remak: Genyen nimewo idantifikasyon (ID) elèv ou a avèk ou, si posib. Sinon, pral gen enstriksyon pita nan etap yo sou fason pou jwenn li nan lekòl ou a.

1. Telechaje epi enstale App Here Comes the Bus nan Apple App Store oswa Google Play. Lè ou premye louvri app la, ou pral wè ekran sa a.

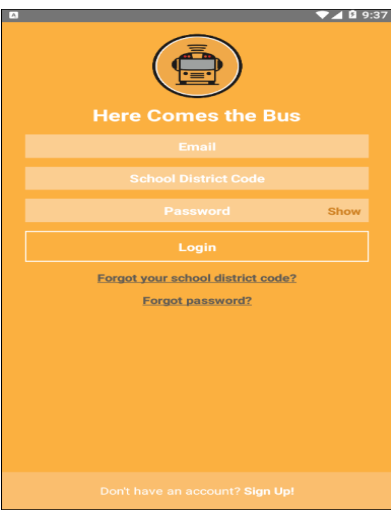

- 2. Chwazi **Sign Up!** anba paj la.
- 3. Ekran sa a pral parèt. Select **Continue**.

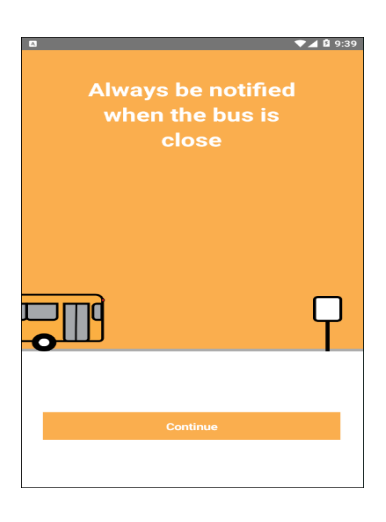

4. Y ap mande w pou kòd distri lekòl ou a. Kòd distri nou an se 33000, Chwazi I Have the Code (Mwen Gen Kòd la)

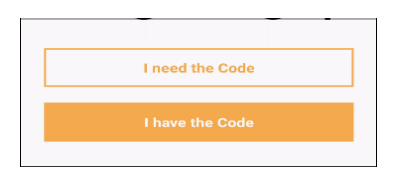

- 5. Antre imel ou, Prenon, Siyati, ak Kòd Distri Lekòl la
- 6. Apre w fin revize kondisyon yo, Klike ti wonn ki di « I Accept the Terms of Use Agreement (Mwen Aksepte Kondisyon Itilizasyon Akò a. Select Continue.

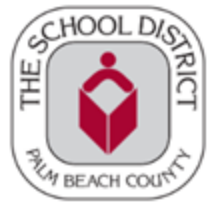

| <b>Ø</b> Ø | । ॥ ॥ ॥ ॥ ॥ ॥ ॥ ॥ ॥ ॥ ॥ ॥ ॥ ॥ ॥ ॥ ॥ ॥ ॥                                                                                         |
|------------|----------------------------------------------------------------------------------------------------|
|            | Create your account for<br>Here Comes the Bus<br>Please enter your email, first and last name,<br>and your School District Code |
|            | Email                                                                                                    |
|            | First Name                                                                                                    |
|            | Last Name                                                                                                    |
|            | School District Code                                                                                                    |
|            | I accept the <u>Terms of Use Agreement</u>                                                                                      |
|            | Continue                                                                                                    |

Remak: Pou revize akò itilizatè a, Chwazi Terms of Use Agreement

7. Distri Lekòl Palm Beach dwe parèt nan bwat dyalòg la. Chwazi Confirm.

| School Di                                                             | strict Cod        | le              |  |  |
|-----------------------------------------------------------------------|-------------------|-----------------|--|--|
| Please confirm you are registering<br>for Palm Beach District Schools |                   |                 |  |  |
|                                                                       | CANCEL            | CONFIRM         |  |  |
| 0 D                                                                   |                   | ±               |  |  |
| Back                                                                  |                   | Back to login 🛧 |  |  |
| Plea                                                                  | se crea<br>ssword | ate a<br>for    |  |  |

8. Ekran modpas la ap parèt.

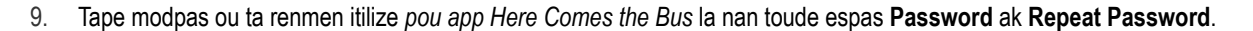

*Remak:* Ou kapab seleksyone Show si ou ta renmen verifye modpas ou te antre a. Modpas ou a dwe genyen 8 a 16 karaktè epi li dwe genyen lèt majiskil ak lèt miniskil ak omwen yon nimewo ak karaktè espesyal.

Password

10. Chwazi Confirm Password. (Konfime Modpas.) Yon ekran Mèsi pral parèt.

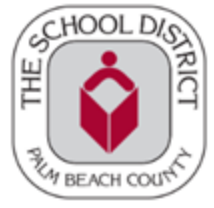

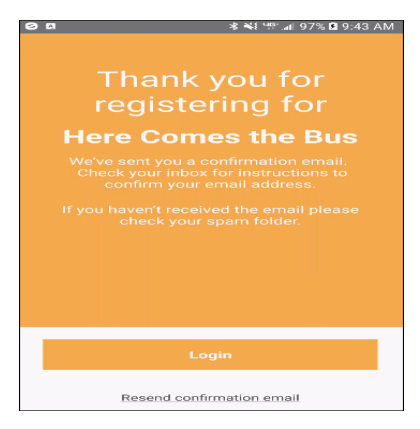

11. Itilize adrès imel ou te enskri a, ouvri imel aktivasyon yo voye ba ou ki soti nan noreply@synovia.com.

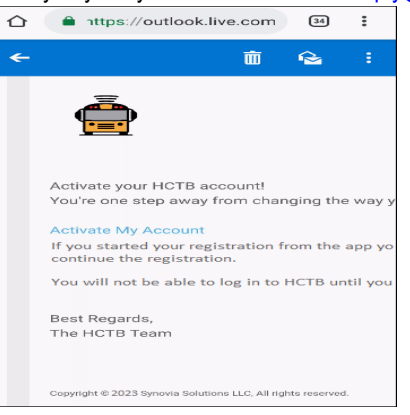

12. Chwazi Activate My Account (Aktive kont mwen an). Konekte nan app la pou w fin kreye kont la nan aplikasyon an.

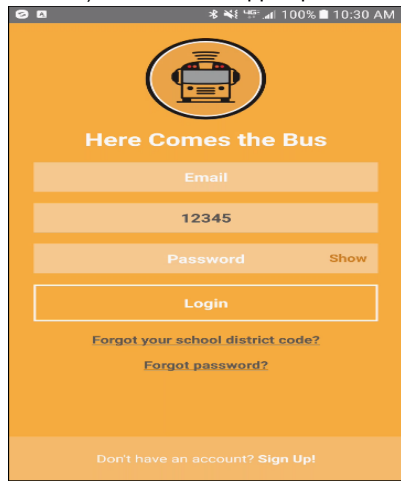

- 13. Tape Imèl ou, Kòd Distri Lekòl la (33000, si li pa deja la), ak Modpas ou.
- 14. Chwazi Login. Yo pral mande pou bay non aparèy ou a.

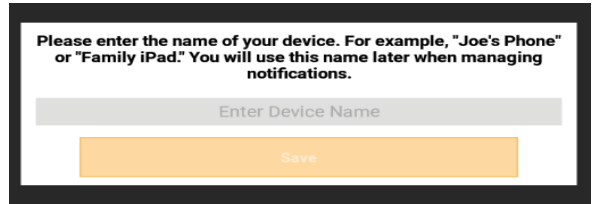

15. Chwazi nan Enter Device Name seksyon epi tape yon non ki pral idantifye li pou ou fasilman. Chwazi Save.

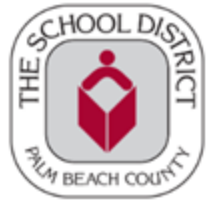

16. Yo pral mande w ajoute enfòmasyon elèv ou a.

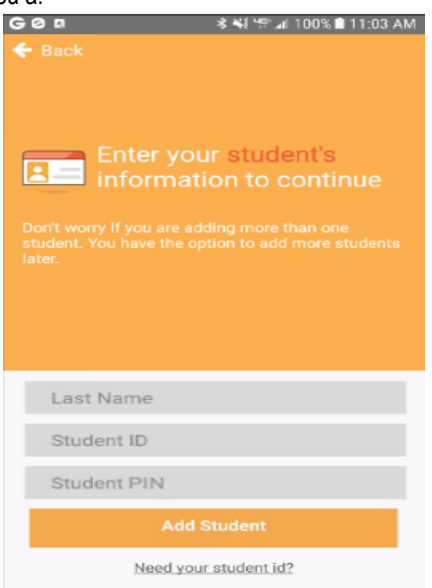

17. Tape Siyati, ID ak PIN Elèv ou a,

Atansyon: Asire w ou tape SELMAN Siyati a! Yon erè komen paran yo fè se tape toude non an ak siyati a la, sa ki pral lakòz yon erè.

\*Ou kapab jwenn PIN elèv la nan <u>SIS Gateway</u> anba My Child nan seksyon Demografik la. Si ou pa genyen yon Kont Gateway kontakte lekòl pitit ou a epi mande pou Lèt Kont Paran SIS Gateway ki genyen PIN nan. Yo kapab itilize PIN Elèv la pou enskri pou HCTB ak SIS Gateway.

18. Chwazi Add Student (Ajoute Elèv). Arè otobis yo bay elèv ou a pral parèt.

| A 41 48 at 100% 11:34 AM     AM     A 41 48 at 100% 11:34 AM     AM     A 41 48 at 100% 11:34 AM     AM     A 41 48 at 100% 11:34 AM     A     A 41 48 at 100% 11:34 AM     A     A 41 48 at 100% 11:34 AM     A     A      A      A   A   A | , ,         |                                                                         |
|----------------------------------------------------------------------------------------------------|-------------|-------------------------------------------------------------------------|
| Here are the stops we have on file for THOMAS         If you don't see your stop(s) please select / need help         M         COURT         Ineed help         Construe                                                                                                    | 300         | ≉ ≈t थ्ल ⊿i 100% ∎ 11:34 AM                                             |
| AM COURT<br>PM COURT<br>V COURT<br>I need help<br>Continue                                                                                                    | If you don' | have on file for THOMAS<br>see your stop(s) please select <i>I need</i> |
| AM<br>V COURT PM V COURT I need help Continue                                                                                                    |             |                                                                         |
| PM<br>v .COURT                                                                                                    | AM<br>V     | COURT                                                                   |
| I need help<br>Continue                                                                                                    | PM<br>V     | COURT                                                                   |
| Continue                                                                                                    |             | I need help                                                             |
|                                                                                                    |             | Continue                                                                |

19. Chwazi Continue sou ekran sa a. Reyon notifikasyon w ap parèt sou yon kat jeyografik.

REMAK: Sa a se yon zòn sikilè alantou estasyon otobis elèv ou a; lè bis la antre nan reyon an se lè w ap resevwa yon alèt pa imèl oswa *push notification*, si w te chwazi l

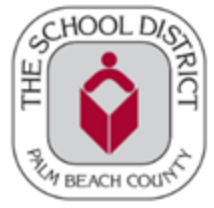

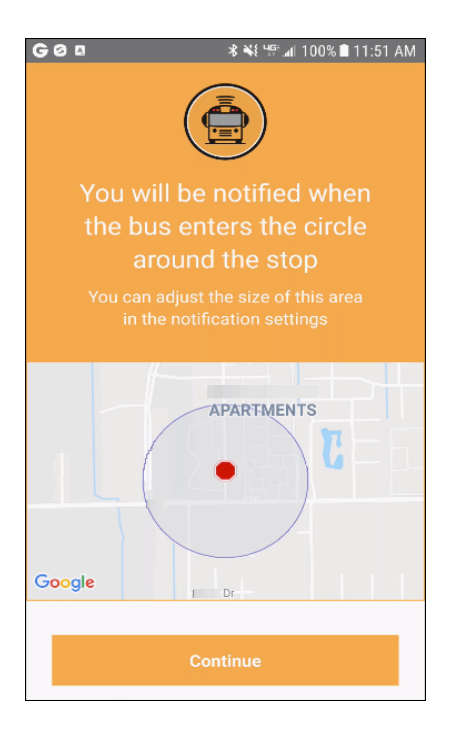

20. Chwazi Continue. Pwochen ekran an se pral yon mesaj siksè, ki di yo te ajoute elèv ou a nan kont ou a.

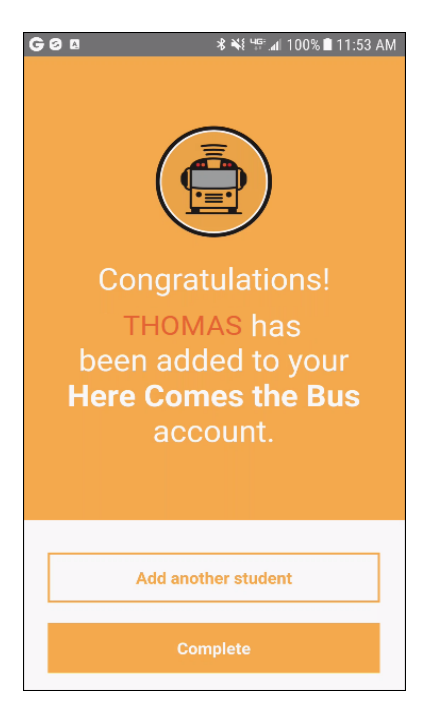

- 21. Ou kapab Chwazi Add Another Student (Ajoute yon Lòt Elèv) epi rekòmanse pwosesis sa a si sa nesesè.
- 22. Si w fini ajoute elèv yo, Chwazi Complete

The Department of Multicultural Education (Haitian Creole) Translation Team certifies that this is a true and faithful translation of the original document. (561) 434-8620 – July 2023 – SY231275